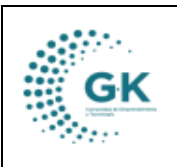

## GENERACIÓN DE ROLES DE PAGO

**OBJETIVO:** Conocer la funcionalidad que tiene el módulo Talento Humano para la generación de roles de pago.

### Paso 1.

## **CREAR PERIODO NÓMINA**

1. En la pantalla principal elegimos la opción de Talento Humano para ingresar al módulo.

|                                                                                                    | A CONQUITO                   |               |             |                |                |                        | Periódo: 2024<br>Mi Perfi<br>Cerrar Sesion                                                                                            |
|----------------------------------------------------------------------------------------------------|------------------------------|---------------|-------------|----------------|----------------|------------------------|----------------------------------------------------------------------------------------------------|
| PYME         separte gabineous.com           ID         1. Gestión Documental         ID           ID         2. Recepción de Documentos         ID           ID         Gestión WK-Procesos         ID           ID         Documentos/Formularios de interes         ID | General                      | Planficacion  | Presupuesto | Administracion | GKflow         | 0-50-0<br>IReports     | B Ud. tiene 1 documentos por<br>firmar<br>Ir a la bandeja     B Ud. tiene 7 SOLICITUD<br>PANETICACION POR EJECUTAR<br>Ir a la bandeja |
| E Ver Agenda                                                                                                    | Contabilidad                 | Activos Fijos | Inventarios | Talento Humano | Contributacion | Gestion Por Resultados |                                                                                                    |
|                                                                                                    | Tesoreria                    | Servicios     | Medico      |                | $\mathbf{X}$   |                        |                                                                                                    |
|                                                                                                    | ACCESO A ENLACES DE INTERÊS/ | CONSULTA      | Medico      |                |                |                        | l,                                                                                                    |

2. Damos un clic en el menú lateral y en el área de GESTIÓN elegimos la opción **Periodo Nómina** 

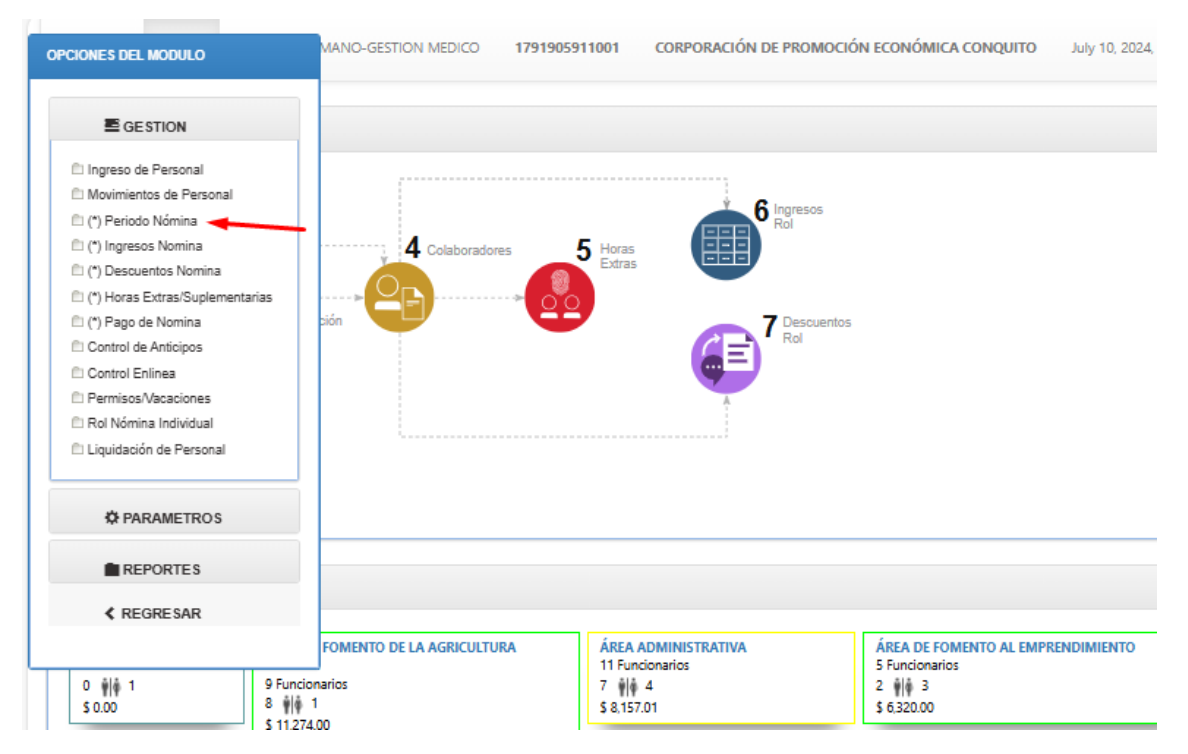

 Nos ubicamos en la opción de Información Periodos Nómina, damos clic en Nuevo y aceptamos.

|    | MANUAL DE USUARIO | VERSION     |
|----|-------------------|-------------|
| GK |                   | JUNIO 2024  |
|    |                   | GK-GESTIONA |

| <b>\</b>   | uevo registro<br>Canoelar | Desea agreg<br>Acceptar   | odos Rol Nomina 🖉 Informacion Períodos Nomina 🚽 |
|------------|---------------------------|---------------------------|-------------------------------------------------|
| + Nuevo B  |                           |                           | + AGREGAR NUEVO REGISTRO                        |
|            | Nro. periodo              | Nro. Rol es requerido     | Nro. Rol                                        |
|            | Mes gestion               | Anio gestion es requerido | Anio gestion                                    |
| 31/05/2024 | Fecha                     | ~                         | Cerrado                                         |
|            |                           | ido                       | Novedad Novedad e                               |
|            |                           |                           |                                                 |

4. Llenamos los campos de requeridos y damos clic en guardar.

|                                          | 1791905911001 CORPORACIÓN DE PROMOCIÓN ECONÓMICA CONQUITO Login PYM | ME Periodo: 2024 🗘 |                |
|------------------------------------------|---------------------------------------------------------------------|--------------------|----------------|
| Periodos Rol Nomina 🖉 Informacion Period | los Nomina                                                          |                    |                |
| V INFORMACION ACTUALIZADA CON            | N EKITO [5]                                                         | ×                  | + Nuevo P      |
| Nro. Rol                                 | 5                                                                   | Nro. periodo       | Мауо-5-2024 🗸  |
| Anio gestion                             | 2024                                                                | Mes gestion        | Mayo 🗸         |
| Cerrado                                  | No                                                                  | Fecha              | * 31/05/2024 💿 |
| Novedad                                  | Rol Periodo Mayo-2024                                               | -                  |                |
| Tipo                                     | Normal                                                              |                    |                |

## Paso 2.

## FASE 1. GENERACIÓN DE INGRESOS Y DESCUENTOS

#### - INGRESOS

1. Una vez creado el periodo en el que vamos a trabajar, nos dirigimos al menú lateral dentro del Módulo de Talento Humano y elegimos la opción de (\*) Ingresos Nómina.

| OPCIONES DEL MODULO                                                                                                    | MANO-GESTION MEDICO     | 1791905911001        | CORPORACIÓN DE PROMOCIÓ        | N ECONÓMICA CONQUITO    | July 10, 2024, 1 |
|----------------------------------------------------------------------------------------------------|-------------------------|----------------------|--------------------------------|-------------------------|------------------|
|                                                                                                    |                         |                      |                                |                         |                  |
| Ingreso de Personal Movimientos de Personal (*) Periodo Nómina (*) Ingresos Nomina (*) Descuentos Nomina (*) Horas Extras/Suplementarias (*) Pago de Nomina Control de Anticipos Control de Anticipos Control Enlinea Permisos/Vacaciones Rol Nómina Individual Liquidación de Personal | d Colaborador           | es 5 Horas<br>Extras | fingresos<br>Rol<br>Poscuentos |                         |                  |
| ✿ PARAMETROS                                                                                                    |                         |                      |                                |                         |                  |
|                                                                                                    |                         |                      |                                |                         |                  |
| REGRESAR                                                                                                    |                         |                      |                                |                         |                  |
|                                                                                                    | FOMENTO DE LA AGRICULTU | RA ÁREA              | ADMINISTRATIVA                 | ÁREA DE FOMENTO AL EMPR | ENDIMIENTO       |

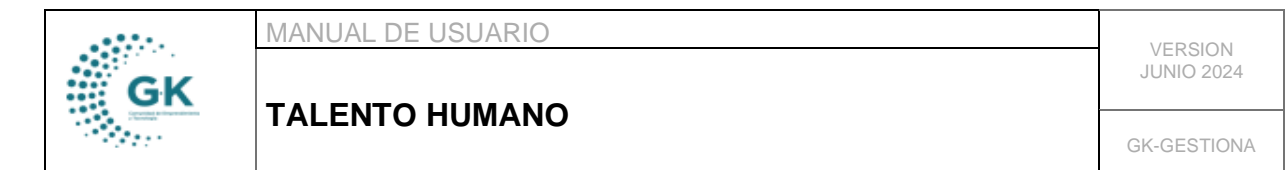

2. Verificamos el periodo, elegimos el régimen con el que vamos a trabajar y damos clic en la opción de Generar Conceptos de Sistema. (En esta opción, se generan automáticamente todos los rubros de ingresos)

|                                            | 791905911001 CORPORACIÓN DE PE      | OMOCIÓN ECONÓMICA CONQU | ITO Login PYME Period     | o: 2024 🚫    |   |                     |                                                                                                    |
|--------------------------------------------|-------------------------------------|-------------------------|---------------------------|--------------|---|---------------------|----------------------------------------------------------------------------------------------------|
| CONTROL DE INGRESO                         |                                     | VA A REALIZAR EL PRO    | CESO DE ROL POR REGIMEN   | ESTA SEGURO? |   |                     |                                                                                                    |
|                                            |                                     |                         | Aceptar Cancelar          |              |   |                     |                                                                                                    |
| [ 0. Seleccione Rubro de Ingreso Aplicar ] |                                     |                         | . The name of the         | ogramaa j    | • | Selectione Unidad J | •                                                                                                   |
| Q BUSCAR INFORMACION                       | de Rol Generar Conceptos de Sistema | Generar x Regimen Gene  | rar por Programa Importar | Eliminar     |   |                     |                                                                                                    |
|                                            | 1                                   |                         |                           |              |   |                     |                                                                                                    |
| Horas E/S Ingreso Descuentos Resume        | n Rol                               |                         |                           |              |   |                     |                                                                                                    |
| KGestiona © 2022-2024                      |                                     |                         |                           |              |   |                     | Design by JASAPAS Copyright (C)<br>G-K Innova Development Group<br>Licencia Pública General GNU GPI |

3. Para verificar la generación de rubros, vamos a elegir el régimen, el programa y el rubro, damos clic en Buscar información y nos aparecerán todos los valores generados.

|                       | ROL DE INGRESC                                      | ) Ø Detai                                                                                                    | le por ingresi                   | os                                                                     |                                                                                                    |                                                                                                    |                                                  |           |                                                                                                |                           |                                                            |    |
|-----------------------|-----------------------------------------------------|----------------------------------------------------------------------------------------------------|----------------------------------|------------------------------------------------------------------------|----------------------------------------------------------------------------------------------------|----------------------------------------------------------------------------------------------------|--------------------------------------------------|-----------|------------------------------------------------------------------------------------------------|---------------------------|------------------------------------------------------------|----|
|                       |                                                     |                                                                                                    |                                  |                                                                        |                                                                                                    | /                                                                                                    |                                                  |           |                                                                                                |                           |                                                            |    |
|                       | Rol Periodo May                                     | o-2024                                                                                                    |                                  | ~                                                                      | CODIGO DEL TRABAJO                                                                                                    | ~                                                                                                    | DESARROLLO ECO                                   |           | . •                                                                                            | [ 0. Todos las Unidades ] |                                                            | •  |
| -                     | Sueldos                                             |                                                                                                    |                                  | ~                                                                      |                                                                                                    |                                                                                                    |                                                  |           |                                                                                                |                           |                                                            |    |
| F.                    | Q BUSCAR INFO                                       | RMACION                                                                                                    | 💭 Novedade                       | es de Rol Generar                                                      | Conceptos de Sistema                                                                                                    | n Generar por Progr                                                                                                    | ima Importar                                     | Eliminar  |                                                                                                |                           |                                                            |    |
|                       |                                                     |                                                                                                    |                                  |                                                                        |                                                                                                    | _                                                                                                    |                                                  |           |                                                                                                |                           |                                                            |    |
|                       |                                                     | \     \     \     \     \     \     \     \     \     \     \     \     \     \     \     \     \     \     \     \     \     \     \     \     \     \     \     \     \     \     \     \     \     \     \     \     \     \     \     \     \     \     \     \     \     \     \     \     \     \     \     \     \     \     \     \     \     \     \     \     \     \     \     \     \     \     \     \     \     \     \     \     \     \     \     \     \     \     \     \     \     \     \     \     \     \     \     \     \     \     \     \     \     \     \     \     \     \     \     \     \     \     \     \     \     \     \     \     \     \     \     \     \     \     \     \     \     \     \     \     \     \     \     \     \     \     \     \     \     \     \     \     \     \     \     \     \     \     \     \     \     \     \     \     \     \     \     \     \     \     \     \     \     \     \     \     \     \     \     \     \     \     \     \     \     \     \     \     \     \     \     \     \     \     \     \     \     \     \     \     \     \     \     \     \     \     \     \     \     \     \     \     \     \     \     \     \     \     \     \     \     \     \     \     \     \     \     \     \     \     \     \     \     \     \     \     \     \     \     \     \     \     \     \     \     \     \     \     \     \     \     \     \     \     \     \     \     \     \     \     \     \     \     \     \     \     \     \     \     \     \     \     \     \     \     \     \     \     \     \     \     \     \     \     \     \     \     \     \     \     \     \     \     \     \     \     \     \     \     \     \     \     \     \     \     \     \     \     \     \     \     \     \     \     \     \     \     \     \     \     \     \     \     \     \     \     \     \     \     \     \     \     \     \     \     \     \     \     \     \     \     \     \     \     \     \     \     \     \     \     \     \     \     \     \     \     \     \     \     \ |                                  |                                                                        |                                                                                                    |                                                                                                    |                                                  |           |                                                                                                |                           |                                                            |    |
| now                   | 10 V                                                | entries<br>INGRESO                                                                                                    | NO.DIAS                          | IDENTIFICACION                                                         | NOMBRE                                                                                                    | DEPARTAMENTO                                                                                                    |                                                  |           | CARGO                                                                                          |                           | Search: MONTO                                              | Ac |
| 10W                   | 10 V<br>PROGRAMA<br>P01                             | INGRESO                                                                                                    | NO.DIAS                          | <b>IDENTIFICACION</b><br>1705779724                                    | NOMBRE<br>ALTAMIRANO MOYA MYRIAM REBECA                                                                                                    | DEPARTAMENTO<br>ÁREA DE CAPACITAC                                                                                               | ÓN Y FORMACIÓN                                   |           | CARGO<br>RECEPCIONISTA                                                                         |                           | Search:                                                    | Ac |
| 10W                   | 10 <b>PROGRAMA</b><br>P01<br>P01                    | entries<br>INGRESO<br>2022-03-22<br>2022-09-19                                                                                                    | <b>NO.DIAS</b><br>30<br>30       | <b>IDENTIFICACION</b><br>1705779724<br>1719361667                      | NOMBRE<br>Altamrano moya myriam rebeca<br>Altamrano viscarra victoria elizabett                                                                     | DEPARTAMENTO<br>ÁREA DE CAPACITAC<br>ÁREA DE COMUNICA                                                                           | ÓN Y FORMACIÓN<br>CIÓN                           |           | CARGO<br>RECEPCIONISTA<br>TÉCNICO WEBMASTER                                                    |                           | Search:                                                    | Ac |
| iow<br>61<br>93       | 10 • • • • • • • • • • • • • • • • • • •            | INGRESO<br>2022-03-22<br>2022-09-19<br>2021-11-12                                                                                                    | <b>NO.DIAS</b><br>30<br>30<br>30 | IDENTIFICACION<br>1705779724<br>1719361667<br>1714009295               | NOMBRE<br>ALTAMRANO MOYA MYRIAM RESECA<br>ALTAMRANO VISCARRA VICTORIA ELIZABETI-<br>BENITEZ BUITRON NANCY DEL ROCIO                                 | DEPARTAMENTO           ÁREA DE CAPACITAC           Í ÁREA DE COMUNICA           ÁREA AD COMUNICA           ÁREA AD ADMINISTRATI | ÓN Y FORMACIÓN<br>CIÓN<br>VA                     |           | CARGO<br>RECEPCIONISTA<br>TÉCNICO WEBMASTER<br>AUXILIAR ADMINISTRATI.V                         | A                         | Search:<br>MONTO<br>600.00<br>1212.00<br>600.00            | Ac |
| how<br>51<br>93<br>70 | 10 PROGRAMA<br>PROGRAMA<br>P01<br>P01<br>P01<br>P01 | INGRESO<br>2022-03-22<br>2022-09-19<br>2021-11-12<br>2007-07-25                                                                                                    | NO.DIAS<br>30<br>30<br>30<br>30  | IDENTIFICACION<br>1705779724<br>1719361667<br>1714009295<br>1712567971 | NOMBRE<br>ALTAMRANO MOYA MYRIAM REBECA<br>ALTAMRANO VISCARRA VICTORIA ELIZABETH<br>BENITEZ BUITRON NANCY DEL ROCIO<br>CAICEDO ESTRELLA JULIO JAVIER | DEPARTAMENTO<br>ÁREA DE CAPACITAC<br>ÁREA DE COMUNICA<br>ÁREA ADMINISTRATI<br>ÁREA ORIENTACIÓN                                  | ÓN Y FORMACIÓN<br>CIÓN<br>VA<br>LABORAL Y MEDIO: | s de Vida | CARGO<br>RECEPCIONISTA<br>TÉCNICO WEBMASTER<br>AUXILIAR ADMINISTRATIV<br>TÉCNICO EMPLEO Y CAPA | A<br>GTACIÓN              | Search:<br>MONTO<br>600,00<br>1212.00<br>600,00<br>1086.00 | Ac |

#### - DESCUENTOS

1. Una vez registrados los ingresos dentro del sistema, nos dirigimos a la opción de la parte inferior denominada Descuentos o desde el menú lateral Descuentos Nómina.

|                                                                                             | D HUMANO 1791905911001    | CORPORACIÓN DE PROMOCIÓN ECONÓMI     | EA CONQUITO Log | n PYME Periodo: 2024 🗘    |   |                       |                                 |
|---------------------------------------------------------------------------------------------|---------------------------|--------------------------------------|-----------------|---------------------------|---|-----------------------|---------------------------------|
|                                                                                             | Detaile por Descuento     |                                      |                 |                           |   |                       |                                 |
| Ingreso de Personal  Movimientos de Personal                                                | ~                         | [Seleccione Regimen]                 | ~               | [ Seleccion de Programa ] | ~ | [ Seleccione Unidad ] | ~                               |
| <ul> <li>(*) Periodo Nómina</li> <li>(*) Ingresos Nomina</li> </ul>                         | . ~                       |                                      |                 |                           |   |                       |                                 |
| (*) Descuentos Nomina (*) Horas Extras/Suplementarias (*) Pago de Nomina (*) Pago de Nomina | * Novedades Generar x Rep | gimen Generar por Programa 🖗 Elimina | r               |                           |   |                       |                                 |
| Control de Anticipos                                                                        | 1                         |                                      |                 |                           |   |                       |                                 |
| Permisos/Vacaciones Rol Nómina Individual                                                   | tos Registro Manual Resum | en Rol                               |                 |                           |   |                       |                                 |
|                                                                                             |                           |                                      |                 |                           |   |                       | Design by JASAPAS Copyright (C  |
| © PARAMETROS                                                                                |                           |                                      |                 |                           |   |                       | Licencia Pública General GNU GP |

2. Revisamos el periodo que vamos a generar los descuentos, seleccionamos el régimen, el programa y el rubro, considerando que, el aporte personal ya se calculó automáticamente dentro de este proceso.

| GK | MANUAL DE USUARIO | VERSION<br>JUNIO 2024 |
|----|-------------------|-----------------------|
|    | TALENTO HUMANO    | GK-GESTIONA           |

| NTROL DE DESC                                                                      |                                                                                    | letalle por De                  | scuento                                                                 |                                                                                                    |                                                                                                    |                                                          |                                                                                                    |                           |                                                        |                                                                  |
|------------------------------------------------------------------------------------|------------------------------------------------------------------------------------|---------------------------------|-------------------------------------------------------------------------|----------------------------------------------------------------------------------------------------|----------------------------------------------------------------------------------------------------|----------------------------------------------------------|----------------------------------------------------------------------------------------------------|---------------------------|--------------------------------------------------------|------------------------------------------------------------------|
|                                                                                    |                                                                                    |                                 |                                                                         | ,                                                                                                    |                                                                                                    |                                                          | /                                                                                                   |                           |                                                        |                                                                  |
| Rol Periodo 1                                                                      | 1ayo-2024                                                                          |                                 | ~                                                                       | CODIGO DEL TRABAJO                                                                                                    | ~                                                                                                    | DESARROLLO ECONOMICO LO                                  | ICAL 🗸                                                                                              | [ 0. Todos las Unidades ] |                                                        |                                                                  |
| Aporte perso                                                                       | nal IESS                                                                           |                                 |                                                                         |                                                                                                    |                                                                                                    |                                                          |                                                                                                    |                           |                                                        |                                                                  |
|                                                                                    |                                                                                    |                                 |                                                                         |                                                                                                    |                                                                                                    |                                                          |                                                                                                    |                           |                                                        |                                                                  |
| 10 INGRESO                                                                         | entries                                                                            | NODIAS                          | IDENTIFICACION                                                          | NUMBE                                                                                                    | DEPARTAMENTO                                                                                         |                                                          | CARGO                                                                                               |                           | Search:                                                | Arrior                                                           |
| 10 10 10 10 10 10 10 10 10 10 10 10 10 1                                           | entries PROGRAMA P01                                                               | NO.DIAS<br>30                   | IDENTIFICACION<br>1705779724                                            | NOMBRE<br>ALTAMIRANO MOYA MYRIAM REBECA                                                                                                    | DEPARTAMENTO<br>ÁREA DE CAPACITACI                                                                   | IÓN Y FORMACIÓN                                          | CARGO<br>RECEPCIONISTA                                                                              |                           | Search: MONTO                                          | Accior                                                           |
| 10 10 10 10 10 10 10 10 10 10 10 10 10 1                                           | entries  PROGRAMA  P01  P01  P01  P01  P01  P01  P01  P0                           | <b>NO.DIAS</b><br>30<br>30      | <b>IDENTIFICACION</b><br>1705779724<br>1719361667                       | NOMBRE<br>Altamirand Moya Myriam Rebeca<br>Altamirand Kuctoria<br>Buzaeth                                                                              | DEPARTAMENTO<br>ÁREA DE CAPACITACIO<br>ÁREA DE COMUNICAC                                             | ÓN Y FORMACIÓN<br>CIÓN                                   | CARGO<br>RECEPCIONISTA<br>TÉCNICO WEBMASTER                                                         |                           | Search:                                                | Accion<br>Q<br>Q                                                 |
| 10 10 10 10 10 10 10 10 10 10 10 10 10 1                                           | entries     PROGRAMA     P01     P01     P01     P01                               | NO.DIAS<br>30<br>30<br>30       | <b>IDENTIFICACION</b><br>1705779724<br>1719361667<br>1714009295         | NOMBRE<br>ALTAMIRAND MOYA MYRIAM REBECA<br>ALTAMIRAND VISCARRA VICTORIA<br>ELZARETH<br>BENTEZ BULTRON NANCY DEL ROCIO                                  | DEPARTAMENTO<br>ÁREA DE CAPACITACI<br>ÁREA DE COMUNICAG<br>ÁREA ADMINISTRATIV                        | ón y formación<br>ción                                   | CARGO<br>RECERCIONISTA<br>TÉCNICO WEEMASTER<br>AUDILIAR ADMINISTRATIVA                              |                           | Search:<br>MONTO<br>56,70<br>114,53<br>56,70           | Accion           Q           Q           Q           Q           |
| how 10 NIGRESO<br>07 2022-03-22<br>49 2022-09-11<br>26 2021-11-12<br>20 2007-07-28 | entries           PROGRAMA           P01           P01           P01           P01 | NO.DIAS<br>30<br>30<br>30<br>30 | IDENTIFICACION<br>1705779724<br>1719361667<br>1714009295<br>17112567971 | NOMBRE<br>ALTAMIRAND MOYA MYRIAM REBECA<br>ALTAMIRAND VISCABRA VICTORIA<br>ELZABETH<br>BENTEZ BUTRION NANCY DEL ROCIO<br>CALCEDO ESTRELLA JULIO JAVIER | DEPARTAMENTO<br>ÁREA DE CAPACITACII<br>ÁREA DE COMUNICAC<br>ÁREA ADMINISTRATIV<br>ÁREA ORIENTACIÓN U | ÓN Y FORMACIÓN<br>CIÓN<br>VA<br>LABORAL Y MEDIOS DE VIDA | CARGO<br>RECERCIONISTA<br>TÉCNICO WEEMASTER<br>AUXILAR ADMINISTRATIVA<br>TÉCNICO EMPLEO Y CARACITA/ | SÓN                       | Search:<br>MONTO<br>56,70<br>114,53<br>56,70<br>102,63 | Acci           Q           Q           Q           Q           Q |

3. Para las personas que, tienen retenciones judiciales y descuentos eventuales, vamos a seleccionar el rubro, damos clic en generar por programa, en el campo Search, Colocamos el nombre del trabajador y registramos la denominación a ser descontada, damos clic en la tecla Tab y el rubro será guardado automáticamente.

| ONTR | ROL DE DESCUI   | ENTO 🔗 D            | etalle por De | scuento        |                                   | 1                  |                           | 1                     |                           |                |          |
|------|-----------------|---------------------|---------------|----------------|-----------------------------------|--------------------|---------------------------|-----------------------|---------------------------|----------------|----------|
| F    | Rol Periodo Ma  | yo-2024             |               | ~              | CODIGO DEL TRABAJO                | ~                  | DESARROLLO ECONOMICO LOCA | AL 🗸                  | [ 0. Todos las Unidades ] |                | v        |
| F    | Retencion Judio | ial                 |               | ~              | -                                 |                    |                           |                       |                           |                |          |
| (    | Q BUSCAR INF    | ORMACION            | * Novedade    | S Generar x Re | gimen Generar por Programa 🔒 Elim | inar               |                           |                       |                           |                |          |
| how  | 10 🗸            | entries             |               |                | 1                                 |                    |                           |                       |                           | Search: lizano |          |
|      | INGRESO         | PROGRAMA            | NO.DIAS       | IDENTIFICACION | NOMBRE                            | DEPARTAMENTO       |                           | CARGO                 |                           | MONTO          | Acciones |
| 24   | 2007-04-16      | P01                 | 30            | 1716365828     | LIZANO OTUNA DARIO JAVIER         | ÁREA ADMINISTRATIV | 'A                        | AUXILIAR DE SERVICIOS |                           | 210            | QB       |
| how  | ing 1 to 1 of 1 | entries (filtered f | rom 18 total  | entries)       |                                   |                    |                           |                       |                           | Previou        | s 1      |

4. Para la generación de impuesto a la renta, vamos a seleccionar el régimen, el programa, el rubro y damos clic en generar por programa.

| ONTR                      | OL DE DESCUE                                |                          | talle por Desc             | vento                                      |                                                                       |                                                                  |                                                |                                                    |              |                                        |               |                       |                       |
|---------------------------|---------------------------------------------|--------------------------|----------------------------|--------------------------------------------|-----------------------------------------------------------------------|------------------------------------------------------------------|------------------------------------------------|----------------------------------------------------|--------------|----------------------------------------|---------------|-----------------------|-----------------------|
|                           |                                             | 0.00                     | une por oco                |                                            | /                                                                     |                                                                  |                                                | 1                                                  |              |                                        |               |                       |                       |
|                           |                                             |                          |                            |                                            | · · · · · · · · · · · · · · · · · · ·                                 |                                                                  |                                                | /                                                  |              | · · · · · · · · · · · ·                |               |                       |                       |
| Ľ                         | oi Periodo Maj                              | yo-2024                  |                            |                                            | CODIGO DEL TRABAJO                                                    | •                                                                | DESARROLLO ECONOMICO                           | DIOCAL                                             | •            | [ U. lodos las Unidades ]              |               |                       |                       |
| Ľ                         | npuesto a la re                             | enta                     |                            | ~                                          | <b>←</b>                                                              |                                                                  |                                                |                                                    |              |                                        |               |                       |                       |
| 0                         | BUSCAR INF                                  | ORMACION                 | Novedades                  | 🔤 Generar x Reg                            | imen Generar por Programa 🔒                                           | Eliminar                                                         |                                                |                                                    |              |                                        |               |                       |                       |
|                           |                                             |                          |                            |                                            |                                                                       |                                                                  |                                                |                                                    |              |                                        |               |                       |                       |
|                           |                                             |                          |                            |                                            |                                                                       |                                                                  |                                                |                                                    |              |                                        |               |                       |                       |
| _                         |                                             | N.                       |                            |                                            | X                                                                     |                                                                  |                                                |                                                    |              |                                        |               |                       |                       |
| Show                      | 10 🗸                                        | ertries                  |                            |                                            | X                                                                     |                                                                  |                                                |                                                    |              |                                        | Search:       |                       |                       |
| ihow<br>)                 | 10 V<br>INGRESO                             | entries<br>PROGRAMA      | NO.DIAS                    | IDENTIFICACION                             | NOMBRE                                                                | DEPARTAMENTO                                                     |                                                | CARGO                                              |              |                                        | Search: MONTO | A                     | cciones               |
| 5how<br>9<br>833          | 10 V<br>INGRESO<br>2022-02-10               | entries PROGRAMA P01     | NO.DIAS                    | IDENTIFICACION<br>1723414197               | NOMBRE<br>MORENO PEREZ SOFIA ELIZABETH                                | DEPARTAMENTO<br>ÁREA ORIENTACIÓN LABOR                           | AL Y MEDIOS DE VIDA                            | CARGO<br>RESPONSABLE DE ORIE                       | NTACIÓN LABO | DRAL Y MEDIOS DE VIDA                  | Search: MONTO | 5,39 (                | cciones               |
| how<br>33                 | 10 V<br>INGRESO<br>2022-02-10<br>2024-01-02 | entries PROGRAMA P01 P01 | <b>NO.DIAS</b><br>30<br>30 | IDENTIFICACION<br>1723414197<br>1104234495 | NOMBRE<br>MORENO PEREZ SOFIA EUZABETH<br>SOLIS ALVAREZ MARIA PALMIRA  | DEPARTAMENTO<br>ÁREA ORIENTACIÓN LABOR<br>COORDINACIÓN DE CAPACI | AL Y MEDIOS DE VIDA<br>TACIÓN Y MEDIOS DE VIDA | CARGO<br>RESPONSABLE DE ORIE<br>COORDINADORA DE CU | NTACIÓN LABO | DRAL Y MEDIOS DE VIDA<br>Y MEDIOS VIDA | Search: MONTO | 5,39 (<br>5,82 (      | cciones<br>R 2<br>R 2 |
| Show<br>D<br>3333<br>3332 | 10 V<br>INGRESO<br>2022-02-10<br>2024-01-02 | entries PROGRAMA P01 P01 | <b>NO.DIAS</b><br>30<br>30 | IDENTIFICACION<br>1723414197<br>1104234495 | NOMBRE<br>MORENO PEREZ SOFIA ELIZABETH<br>SOLIS ALVAREZ MARIA PALMIRA | DEPARTAMENTO<br>ÁREA ORIENTACIÓN LABOR<br>COORDINACIÓN DE CAPACI | NL Y MEDIOS DE VIDA<br>TACIÓN Y MEDIOS DE VIDA | CARGO<br>RESPONSABLE DE ORIE<br>COORDINADORA DE CU | NTACIÓN LABO | DRAL Y MEDIOS DE VIDA<br>Y MEDIOS VIDA | Search: MONTO | A<br>5,39 (<br>5,82 ( | 2<br>2                |

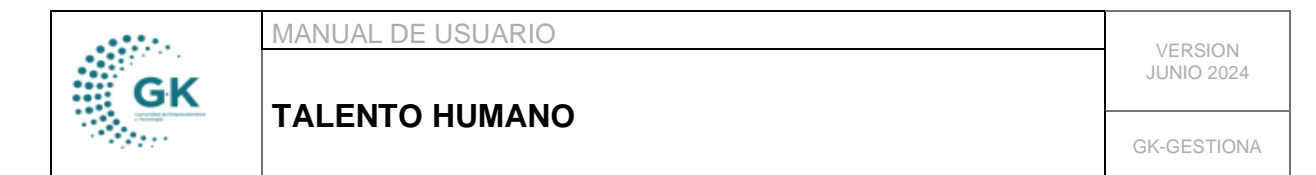

## FASE 2. VISUALIZAR Y VERIFICAR INFORMACIÓN DE ROLES

1. Para verificar la información nos dirigimos a la opción (\*) Pago Nómina, seleccionamos el periodo, el régimen y damos clic en búsqueda.

| LISTA DE RESU                                                            | IMEN DEL ROL POR PI                                                                                             | RIODO                                                                                 | SUMEN DEL ROL                              | OETALLE RESUMEN DE                                               | EL ROL           |                            |                                                                             |                                                                               |                                                   |                                       |                     |               |
|--------------------------------------------------------------------------|----------------------------------------------------------------------------------------------------|---------------------------------------------------------------------------------------|--------------------------------------------|------------------------------------------------------------------|------------------|----------------------------|-----------------------------------------------------------------------------|-------------------------------------------------------------------------------|---------------------------------------------------|---------------------------------------|---------------------|---------------|
|                                                                          |                                                                                                    |                                                                                       |                                            |                                                                  | ·                |                            |                                                                             |                                                                               |                                                   |                                       |                     |               |
| Rol Perio                                                                | do Abril-2024                                                                                                   | ~                                                                                     | CODIGO DEL TRABA.                          | 0                                                                | ~                | [ 0. Todos los programas ] | ~                                                                           | [ Seleccione                                                                  | Unidad ]                                          |                                       |                     | •             |
|                                                                          |                                                                                                    |                                                                                       | <u>a</u> 100001210                         | KO. 212 SE ENCUENTRO                                             | A EN ESTADO      | DE COMPROMISO MODULO       | JE PRESUPUESTO                                                              |                                                                               |                                                   |                                       |                     |               |
| Show 10                                                                  | entries  IDENTIFICACION                                                                                         | NOMBRE                                                                                |                                            | CARGO                                                            | A EN ESTADO      | DE COMPROMISO NODOLO       | FECHA INGRES                                                                | D INGRESO                                                                     | Search:                                           | PAGAR                                 | Acci                | ones          |
| Show 10<br>PROGRAMA                                                      | entries  IDENTIFICACION  1705779724                                                                             | NOMBRE<br>ALTAMIRANO MOYA MYRIA                                                       | AM REBECA                                  | CARGO<br>RECEPCIONISTA                                           | A EN ESTADO      |                            | FECHA INGRES<br>2022-03-22                                                  | <ul> <li>INGRESO</li> <li>649.98</li> </ul>                                   | Search:<br>DESCUENTO<br>56.70                     | PAGAR<br>593.28                       | Acci                | ones          |
| Show 10<br><b>ROGRAMA</b><br>101<br>101                                  | <ul> <li>entries</li> <li>IDENTIFICACION</li> <li>1705779724</li> <li>1719361667</li> </ul>                     | NOMBRE<br>ALTAMIRANO MOYA MYRIA<br>ALTAMIRANO VISCARRA VIA                            | AM REBECA                                  | CARGO<br>RECEPCIONISTA<br>TÉCNICO WEBMASTE                       | R                |                            | FECHA INGRES           2022-03-22           2022-09-19                      | <ul> <li>INGRESO</li> <li>649.98</li> <li>1,312.96</li> </ul>                 | Search: DESCUENTO<br>56.70<br>114.53              | PAGAR<br>593.28<br>1,198.43           | Acci<br>ତ୍ର<br>ତ୍ର  | one<br>@<br>@ |
| Show         10           PROGRAMA         P01           201         201 | <ul> <li>entries</li> <li>IDENTIFICACION</li> <li>1705779724</li> <li>1719361667</li> <li>1714009295</li> </ul> | NOMBRE<br>ALTAMIRANO MOYA MYRIA<br>ALTAMIRANO VISCARRA VII<br>BENITEZ BUITRON NANCY I | AM REBECA<br>CTORIA ELIZABETH<br>DEL ROCIO | CARGO<br>RECEPCIONISTA<br>TÉCNICO WEBMASTE<br>AUXILIAR ADMINISTR | R<br>R<br>LATIVA |                            | FECHA INGRES           2022-03-22           2022-09-19           2021-11-12 | <ul> <li>INGRESO</li> <li>649.98</li> <li>1,312.96</li> <li>649.98</li> </ul> | Search:<br>DESCUENTO<br>56.70<br>114.53<br>129.26 | PAGAR<br>593.28<br>1,198.43<br>520.72 | Acci<br>Q<br>Q<br>Q | one<br>@<br>@ |

 Buscamos el nombre del colaborador que vamos a revisa los rubros registrados en los roles de pago y damos clic en el icono
 de la parte derecha de la pantalla y revisamos los valores.

|                     | 0         | ROL DE PERSONAL                                  |          |                                  |       | ×      | 1      |       |     |     |
|---------------------|-----------|--------------------------------------------------|----------|----------------------------------|-------|--------|--------|-------|-----|-----|
| III LISTA DE RESUME |           | CORPORACIÓN DE PROMOCIÓN ECONÓMICA CONQUE        | то       |                                  |       |        |        |       |     |     |
|                     |           | Empleado: CUEVA CALDERON ANDREA PRISCILA         |          | Nro.ldentificacii¿¼n: 1105156697 |       |        |        |       |     |     |
| Rol Periodo         | Abril-200 | Cargo laboral: RESPONSABLE DE CAPACITACIÓN Y FOR | MACIÓN   |                                  |       |        |        |       | ~   |     |
| Q, Búsqued          | a         | INGRESO                                          | Monto    | DESCUENTO                        | Monto |        |        |       |     |     |
|                     |           | Fondo de Reserva                                 | 160.77   | Préstamo Quirografario           |       | 82.27  |        |       |     |     |
|                     |           | Sueldos                                          | 1,930.00 | Aporte personal IESS             |       | 182.39 |        |       |     |     |
| Show 10             | ✓ er      |                                                  |          |                                  |       |        |        |       |     |     |
|                     |           | Total Ingreso: 2090.77                           |          | Total Descuento: 264.66          |       |        |        |       |     |     |
| PROGRAMA I          | DENTI     | A pagar: 1826.11                                 |          |                                  |       |        | GAR    | Accio | nes |     |
| P01 1               | 70577     | Editar informacion Actualizar informacion        |          |                                  |       |        | 593.28 | Q     | • t | B   |
| P01 1               | 71936     |                                                  |          |                                  |       |        | 198.43 | Q     | •   | i i |
| P01 1               | 71400     |                                                  |          |                                  |       |        | 520.72 | Q     | •   | 6   |
| P01 1               | 71256     |                                                  |          |                                  |       | Salir  | 772.29 | o     | •   |     |

3. En el caso de querer editar algún valor del rol de pagos damos clic en el icono Editar Información, cambiamos los datos y con la tecla TAB registramos los cambios, verificando siempre que los valores indiquen que se han registrado correctamente.

|        |        | S   | ueldos                                    | 1,930.00 | Aporte personal IESS    |  | 182.39 |        |
|--------|--------|-----|-------------------------------------------|----------|-------------------------|--|--------|--------|
| ow 10  | ~ ~    |     |                                           |          |                         |  |        |        |
|        |        | Tot | tal Ingreso: 2090.77                      |          | Total Descuento: 264.66 |  |        |        |
| OGRAMA | IDENT  | A   | bagar: 1826.11                            |          |                         |  |        | AR     |
|        | 170577 | 7   | Editar informacion Actualizar informacion |          |                         |  |        | i93.28 |
|        | 171936 | 6   |                                           |          |                         |  |        | 198.43 |
|        | 171400 |     |                                           |          |                         |  |        | 520.72 |
|        | 171256 |     |                                           |          |                         |  | Salir  | 72.29  |

| GK | MANUAL DE USUARIO | VERSION<br>JUNIO 2024 |
|----|-------------------|-----------------------|
|    |                   | GK-GESTIONA           |
|    |                   |                       |

| EISTA DE RESOMEN DE | Detalle                  | Ingreso | Descuento |              |
|---------------------|--------------------------|---------|-----------|--------------|
|                     | Sueldos                  | 1930,00 | 0,00      |              |
| Q Búsqueda          | Provisión Décimo Tercero | 160,83  | 0,00      | Ť            |
|                     | Fondo de Reserva         | 160,77  | 0,00      |              |
|                     | Provisión Décimo Cuarto  | 36,33   | 0,00      |              |
| snow 10 🗸 e         | Préstamo Quirografario   | 0,00    | 82,27     |              |
| PROGRAMA IDENT      | Aporte personal IESS     | 0,00    | 182,39    | AR Acciones  |
| P01 170577          |                          |         |           | 593.28 🗨 🖲 🗊 |
| P01 171936          |                          |         |           | 198.43 🗨 🗃 🗊 |

## FASE 3. IMPORTAR INFORMACIÓN CSV (DATOS EXTERNOS) POR CONCEPTO

1. Para cargar los rubros por medio de una base de datos en formato CSV, como prestamos quirografarios, hipotecarios, descuentos por enfermedad, cauciones y otros rubros relacionados a descuentos, vamos a dar clic en Detalle por Descuento.

|                         | LENTO HUMANO 1791905911001 | CORPORACIÓN DE PROMOCIÓN ECONÓMICA CON | QUITO Login PYME Periodo: 2024 | ¢ |
|-------------------------|----------------------------|----------------------------------------|--------------------------------|---|
| CONTROL DE DESCUENTO    | 𝔇 Detalle por Descuento    | _                                      |                                |   |
| [ 0. Seleccione Rubro ] |                            | ~                                      |                                |   |
| Q Búsqueda Impo         | ortar 🦪 Ver Anticipos      |                                        |                                |   |
|                         |                            |                                        |                                |   |

2. Preparamos nuestra matriz con los siguientes campos: cedula; valor y los guardamos en formato CSV.

|            |        | - |
|------------|--------|---|
| А          | В      |   |
| cedula     | valor  |   |
| 1715992986 | 130.52 |   |
| 1312234527 | 162.59 |   |
| 1712535291 | 225.68 |   |
| 1726354168 | 101.77 |   |
| 1723649719 | 27.14  |   |
| 1714752183 | 333.69 |   |
| 1720115086 | 26.38  |   |
| 1714009295 | 53.62  |   |
| 4405450007 | 00.70  |   |

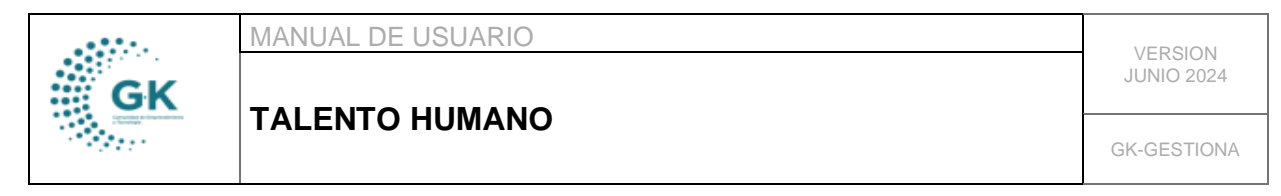

| Organizar 🔻 Nueva o                  | arpeta                                         |        | ≣ ▼ 😗                 |                                                      |
|--------------------------------------|------------------------------------------------|--------|-----------------------|------------------------------------------------------|
| CONVALIDACIO                         | Nombre                                         | Estado | Fecha de modificación | Le en le concerne en le                              |
| 늘 ттнн                               | 🔯 des. anticipo enero                          | 0      | 29/2/2024 21:14       | intrar facilmente mas adelante. Haga clic en el icon |
| CONQUITO                             | 🔯 des. aporte personal enero                   | 0      | 29/2/2024 21:11       | 1                                                    |
|                                      | 🔯 des. caucion enero                           | Ø      | 29/2/2024 21:07       | ЛА                                                   |
| 📃 Este equipo                        | 🔯 des. enfermedad enero                        | Ø      | 29/2/2024 21:05       | IVA » 2024 » BASES DE DATOS » CONQUITO » ENE         |
| 🛬 Red                                | 🔯 des. fondo acumula enero                     | 0      | 29/2/2024 21:03       |                                                      |
|                                      |                                                |        |                       |                                                      |
| -                                    |                                                |        |                       |                                                      |
| lombre de archivo: des.              | presta.quirogr enero                           |        |                       |                                                      |
| Nombre de archivo: des.<br>Tipo: CSV | presta.quirogr enero<br>(delimitado por comas) |        |                       | 3                                                    |

3. Una vez generada nuestra base CSV, damos clic en Importar, seleccionamos el rubro, elegimos el archivo y cargamos la información.

|                                                                   | Importar Datos                                                                                                    | ×                         |
|-------------------------------------------------------------------|----------------------------------------------------------------------------------------------------|---------------------------|
| CONTROL DE DESCUBNTO     (0. Seleccione Rubro)     Q Búsqueda Imp | 1. Seleccione el rubro para importar la información archivo (CSV) 2. Importe la información de souverdo a la imagen 3. CEDULA[] MONTO Rol Periodo Mayo-2024 ✓ [E] Préstamo Quirografario Importar Archivo : Elegar archivo [No se eligió ningún archivo [Cargar] |                           |
| KGestiona ® 2022-2024                                             | Cargando nombre del archivo: des. enfermedad enero.csv<br>Importacion exitosa! Registros: 3                                                                                                    | Desigr<br>G-K In<br>Licen |
|                                                                   | Clos                                                                                                    | e                         |

### FASE 5. REVISIÓN DE ROLES DE PAGO Y SOLICITUD DE CERTIFICACIÓN

1. Una vez generados todos los ingresos y descuentos, vamos a dar clic en el menú lateral en la opción de (\*) Pago de Nómina o la opción de la parte inferior Resumen Rol.

|                                   | IUMANO 1791905911001 CORPORACIÓN D      | PROMOCIÓN ECONÓMICA CONQUITO Lo | igin PYME Periodo: 2024 🗘 |
|-----------------------------------|-----------------------------------------|---------------------------------|---------------------------|
| CIONES DEL MODULO                 |                                         |                                 |                           |
|                                   | Detalle por Descuento                   |                                 |                           |
| E GESTION                         |                                         |                                 |                           |
| 🗈 Ingreso de Personal             |                                         |                                 |                           |
| 🗈 Movimientos de Personal         | <ul> <li>[Seleccione Reg</li> </ul>     | imen] 🗸 🗸                       | [ Seleccion de Programa ] |
| 🗈 (*) Periodo Nómina              |                                         |                                 |                           |
| 🗈 (*) Ingresos Nomina             | ~                                       |                                 |                           |
| 🗈 (*) Descuentos Nomina           |                                         |                                 |                           |
| 🗈 (*) Horas Extras/Suplementarias | * Novedades Generar x Regimen Generar p | or Programa 🗉 Eliminar          |                           |
| 🗈 (*) Pago de Nomina              |                                         |                                 |                           |
| Control de Anticipos              |                                         |                                 |                           |
| Control Enlinea                   |                                         |                                 |                           |
| Permisos/Vacaciones               |                                         |                                 |                           |
| 🗈 Rol Nómina Individual           | tos Registro Manual Resumen Rol         |                                 |                           |
| 🗈 Liquidación de Personal         |                                         |                                 |                           |

2. Para revisar la información de los roles de pago, vamos a seleccionar el periodo, el régimen y damos clic en Búsqueda. Nos aparecerán todos los colaboradores con un resumen de total de ingresos y descuentos.

|    | MANUAL DE USUARIO | VEDSION     |
|----|-------------------|-------------|
| GK |                   | JUNIO 2024  |
|    |                   | GK-GESTIONA |

|                                                    | CIO TALENTO HUMA                                                                      | NO 1791905911001 CORPORACIÓN DE PROMO                                                                                                    | CIÓN ECONÓMICA CONQUITO Login PYME Periodo: 2024 🔅                                                                                                    |                                                                                                    |                                                                 |                                                             |                                                             |                                                                                |
|----------------------------------------------------|---------------------------------------------------------------------------------------|----------------------------------------------------------------------------------------------------|----------------------------------------------------------------------------------------------------|----------------------------------------------------------------------------------------------------|-----------------------------------------------------------------|-------------------------------------------------------------|-------------------------------------------------------------|--------------------------------------------------------------------------------|
| LISTA DE RESUMI                                    | EN DEL ROL POR PERIOD                                                                 | O CUADRO RESUMEN DEL ROL Ø DETALLE RES                                                                                                    | SUMEN DEL ROL                                                                                                    |                                                                                                    |                                                                 |                                                             |                                                             |                                                                                |
|                                                    |                                                                                       | 1                                                                                                    |                                                                                                    |                                                                                                    |                                                                 |                                                             |                                                             |                                                                                |
| Rol Periodo                                        | o Mayo-2024                                                                           | ✓ CODIGO DEL TRABAJO                                                                                                    | [ 0. Todos los programas ]                                                                                                    | ~                                                                                                    | [ 0. Todos las                                                  | Unidades ]                                                  |                                                             | ~                                                                              |
| Q Búsqueo                                          | da * Novedades                                                                        |                                                                                                    |                                                                                                    |                                                                                                    |                                                                 |                                                             |                                                             |                                                                                |
| Show 10                                            | ♥ entries                                                                             |                                                                                                    |                                                                                                    |                                                                                                    |                                                                 | Sear                                                        | rch:                                                        |                                                                                |
|                                                    |                                                                                       |                                                                                                    |                                                                                                    |                                                                                                    |                                                                 |                                                             |                                                             |                                                                                |
| PROGRAMA                                           | IDENTIFICACION                                                                        | NOMBRE                                                                                                    | CARGO                                                                                                    | FECHA INGRESO                                                                                                    | INGRESO                                                         | DESCUENTO                                                   | PAGAR                                                       | Acciones                                                                       |
| PROGRAMA<br>P01                                    | IDENTIFICACION<br>1705779724                                                          | NOMBRE<br>ALTAMIRANO MOYA MYRIAM REBECA                                                                                                    | CARGO<br>RECEPCIONISTA                                                                                                    | FECHA INGRESO<br>2022-03-22                                                                                            | INGRE50<br>649.98                                               | DESCUENTO<br>106.68                                         | PAGAR<br>543.30                                             | Acciones<br>Q (B) (E)                                                          |
| PROGRAMA<br>P01<br>P01                             | IDENTIFICACION<br>1705779724<br>1719361667                                            | NOMBRE<br>ALTAMIRANO MOYA MYRIAM REBECA<br>ALTAMIRANO VISCARRA VICTORIA EUZABETH                                                                                                    | CARGO<br>RECEPCIONISTA<br>TÉCNICO WEBMASTER                                                                                                    | FECHA INGRESO           2022-03-22           2022-09-19                                                                | INGRESO<br>649.98<br>1,312.96                                   | DESCUENTO<br>106.68<br>215.49                               | PAGAR<br>543.30<br>1,097.47                                 | Acciones<br>Q 0 0<br>Q 0 8                                                     |
| PROGRAMA<br>P01<br>P01<br>P01                      | IDENTIFICACION<br>1705779724<br>1719361667<br>1714009295                              | NOMBRE<br>ALTAMIRANO MOYA MYRIAM RESECA<br>ALTAMIRANO VISCARRA VICTORIA ELIZABETH<br>BENITEZ BUITRON NANCY DEL ROCIO                                                                   | CARGO<br>RECEPCIONISTA<br>TÉCNICO WEBMASTER<br>AURILAR ADMINISTRATIVA                                                                                                    | FECHA INGRESO           2022-03-22           2022-09-19           2021-11-12                                           | INGRESO<br>649.98<br>1.312.96<br>649.98                         | DESCUENTO<br>106.68<br>215.49<br>106.68                     | PAGAR<br>543.30<br>1,097.47<br>543.30                       | Acciones<br>Q 0 0<br>Q 0 0<br>Q 0 0                                            |
| PROGRAMA<br>P01<br>P01<br>P01<br>P01<br>P01        | IDENTIFICACION<br>1705779724<br>1719361667<br>1714009295<br>1712567971                | NOMBRE<br>ALTAMIRANO MOYA NYRIAM RESECA<br>ALTAMIRANO VISCARRA VICTORIA EUZABETH<br>BENITEZ BUITRON NANCY DEL ROCIO<br>CAICEDO ESTRELLA JULIO JAVIER                                   | CARGO<br>RECEPICIONISTA<br>TÉCNICO WEBMAETER<br>ALMILIAR ADMINISTRATIVA<br>ALMILIAR ADMINISTRATIVA<br>TÉCNICO EMPLEO Y CAPACITACIÓN                                                                                                    | FECHA INGRESO           2022-03-22           2022-09-19           2021-11-12           2007-07-26                      | INGRESO<br>649.98<br>1.312.96<br>649.98<br>1.176.46             | DESCUENTO<br>106.68<br>215.49<br>106.68<br>193.09           | PAGAR<br>543.30<br>1,097.47<br>543.30<br>983.37             | Acciones<br>(0, 0) (0)<br>(0, 0) (0)<br>(0, 0) (0)<br>(0, 0) (0)<br>(0, 0) (0) |
| PROGRAMA<br>P01<br>P01<br>P01<br>P01<br>P01<br>P01 | IDENTIFICACION<br>1705779724<br>1719381667<br>1714009295<br>17112567971<br>1105156697 | NOMBRE<br>ALTAMIRANO MOYA MYRIAM REBECA<br>ALTAMIRANO VISCARRA VICTORIA ELZABETH<br>BENITEZ BUITRON NANCY DEL ROCIO<br>CAICEDO ESTRELLA JULIO JAVIER<br>CUEVA CALDERON ANDREA PRISCILA | CARGO         RECEPCIONISTA           TÉCNICO WEBMAETER         AUXILIAR ADMINISTRATIVA           TÉCNICO BURUEO Y CARACITACIÓN         TÉCNICO BURUEO Y CARACITACIÓN           RESPONSABLE DE CARACITACIÓN Y FORMACIÓN         RESPONSABLE DE CARACITACIÓN Y FORMACIÓN | FECHA INGRESO           2022-03-22           2022-09-19           2021-11-12           2007-07-26           2022-10-01 | INGRESO<br>649.98<br>1.312.96<br>649.98<br>1.176.46<br>2.090.77 | DESCUENTO<br>106.68<br>215.49<br>106.68<br>193.09<br>343.16 | PAGAR<br>543.30<br>1,097.47<br>543.30<br>983.37<br>1,747.61 | Acciones<br>(0, 0) (0)<br>(0, 0) (0)<br>(0, 0) (0)<br>(0, 0) (0)<br>(0, 0) (0) |

 Para generar el aporte patronal, vamos a seleccionar en el icono CUADRO RESUMEN ROL, damos clic en Generar Aporte Patronal y se nos cargara toda la información de aportes de los colaboradores.

|                                   | C 1791905911001 CORPORACI | ÓN DE PROMOCIÓN ECONÓMICA CONQU | UITO Login PYM | E Periodo: 2024         | ¢               |       |          |
|-----------------------------------|---------------------------|---------------------------------|----------------|-------------------------|-----------------|-------|----------|
| TA DE RESUMEN DEL ROL POR PERIODO | S CUADRO RESUMEN DEL ROL  | Ø DETALLE RESUMEN DEL ROL       |                |                         |                 |       |          |
| RESUMEN GENERAL ROL DE PAGO P     | OR REGIMEN                |                                 | RE             | SUMEN APORTE PATRONAL   |                 |       |          |
| Ingreso                           |                           | Monto                           |                | Generar Aporte Patronal |                 |       |          |
| Sueldos                           |                           | 91,972.00                       |                | Programa                | Concepto        | Monto | Acciones |
| Provisión Décimo Tercero          |                           | 6,103.30                        |                | P01                     | Aporte Patronal |       |          |
| Fondo de Reserva                  |                           | 4,674.91                        |                | 002                     | Aporte Ostropol |       |          |
| Provisión Décimo Cuarto           |                           | 2,184.81                        |                | FU2                     | Aporte Pational |       |          |
| Décimo Tercero                    |                           | 1,561.00                        |                | P03                     | Aporte Patronal |       | <b>~</b> |
| Décimo Cuarto                     |                           | 459.96                          |                |                         |                 |       |          |
|                                   |                           |                                 |                |                         |                 |       |          |

4. Para revisar la matriz de roles de pago por actividad, vamos a dar clic en la opción de DETALLE RESUMEN DE ROL, seleccionamos el icono celeste denominado Generar Detalle General y podremos descargar el documento consolidado en PDF (Impresión) o en Excel.

| E RESUM                       | EN DEL ROL POP                                                         | R PERIODO                                                                            | CUADRO RESUMEN DEL ROL                                                                                                    | DETALLE R                                                      | ESUMEN DE                                                                        | l ROL                                                                      |                                                                |                               |                       |                                                                               |                       |                           |                        |                                                                           |                                                                      |                                                                       |                                                                     |                    |
|-------------------------------|------------------------------------------------------------------------|--------------------------------------------------------------------------------------|----------------------------------------------------------------------------------------------------|----------------------------------------------------------------|----------------------------------------------------------------------------------|----------------------------------------------------------------------------|----------------------------------------------------------------|-------------------------------|-----------------------|-------------------------------------------------------------------------------|-----------------------|---------------------------|------------------------|---------------------------------------------------------------------------|----------------------------------------------------------------------|-----------------------------------------------------------------------|---------------------------------------------------------------------|--------------------|
| men Por (                     | Sestion de Unida                                                       | des                                                                                  |                                                                                                    |                                                                |                                                                                  |                                                                            |                                                                |                               |                       |                                                                               |                       |                           |                        |                                                                           |                                                                      |                                                                       |                                                                     |                    |
| 9 Genera                      | r por Programa                                                         | Generar De                                                                           | talle 📀 Generar Detalie General                                                                                                    | 🙆 Generar                                                      | Lista a Paga                                                                     | r \$Gene                                                                   | rar Lista a i                                                  | Bancos                        | 🕀 Impresi             | on 🛛 🛛 Ge                                                                     | enerar Docum          | hento                     |                        | - AMBI                                                                    | 10 -                                                                 |                                                                       | ~                                                                   | Excel              |
|                               |                                                                        |                                                                                      |                                                                                                    |                                                                | CORP                                                                             | ORACIÓN                                                                    | DE PROM<br>1791                                                | OCIÓN E                       | CONÓMIC               | A CONQUI                                                                      | то                    |                           |                        |                                                                           |                                                                      |                                                                       |                                                                     |                    |
| ¢                             | conquit                                                                | o                                                                                    |                                                                                                    |                                                                |                                                                                  | RESU                                                                       | TALEN<br>[ CODIGO<br>MEN ROL                                   | TO HUM/<br>DEL TRA<br>PERIODO | NO<br>BAJO]<br>MAYO-2 | 024                                                                           |                       |                           |                        | US<br>RE                                                                  | UARIO PYN<br>PORTE                                                   | ſE                                                                    |                                                                     |                    |
|                               |                                                                        |                                                                                      |                                                                                                    |                                                                |                                                                                  |                                                                            |                                                                |                               |                       |                                                                               |                       |                           |                        |                                                                           |                                                                      |                                                                       |                                                                     |                    |
| Nro.                          | Actividad.                                                             | Identificacion                                                                       | Empleado                                                                                                    | Sueldos                                                        | Provisión<br>Décimo<br>Tercero                                                   | Provisión<br>Décimo<br>Cuarto                                              | Fondo<br>de<br>Reserva                                         | Décimo<br>Tercero             | Décimo<br>Cuarto      | Total<br>Ingresos                                                             | Retencion<br>Judicial | Préstamo<br>Quirografario | Impuesto<br>a la renta | Fondo<br>de<br>Reserva<br>Acumula                                         | Aporte<br>personal<br>IESS                                           | Total<br>Descuentos                                                   | A pagar                                                             | Aporte<br>Patronal |
| Nro.                          | Actividad.                                                             | Identificacion<br>1715992986                                                         | Empleado<br>AGUALONGO REINOSO ANGEL JAVIER                                                                                                    | Sueldos<br>1212.00                                             | Provisión<br>Décimo<br>Tercero<br>101.00                                         | Provisión<br>Décimo<br>Cuarto<br>38.33                                     | Fondo<br>de<br>Reserva<br>100.96                               | Décimo<br>Tercero             | Décimo<br>Cuarto      | Total<br>Ingresos<br>1,312.96                                                 | Retencion<br>Judicial | Préstamo<br>Quirografario | Impuesto<br>a la renta | Fondo<br>de<br>Reserva<br>Acumula                                         | Aporte<br>personal<br>IESS<br>114.53                                 | Total<br>Descuentos<br>215.49                                         | A pagar<br>1,097.47                                                 | Aporte<br>Patronal |
| Nro.<br>1                     | Actividad.<br>AUP-A6<br>AUP-A6                                         | Identificacion<br>1715992986<br>1713034013                                           | Empleado<br>Agualongo Reinoso Angel Javier<br>Bonilla Jimenez Bryan Marcos                                                                                          | Sueldos<br>1212.00<br>1212.00                                  | Provisión<br>Décimo<br>Tercero<br>101.00<br>101.00                               | Provisión<br>Décimo<br>Cuarto<br>38.33<br>38.33                            | Fondo<br>de<br>Reserva<br>100.96                               | Décimo<br>Tercero             | Décimo<br>Cuarto      | Total<br>Ingresos<br>1,312.96<br>1,312.96                                     | Retencion<br>Judicial | Préstamo<br>Quirografario | Impuesto<br>a la renta | Fondo<br>de<br>Reserva<br>Acumula<br>100.96                               | Aporte<br>personal<br>IESS<br>114.53<br>114.53                       | Total<br>Descuentos<br>215.49<br>215.49                               | A pagar<br>1,097.47<br>1,097.47                                     | Aporte<br>Patronal |
| Nro.<br>1<br>2<br>3           | Actividad. AUP-A6 AUP-A6 AUP-A6                                        | Identificacion<br>1715992986<br>1713034013<br>1719594572                             | Empleado<br>Agualongo Reinoso Angel Javier<br>Bonilla Jimeniz Bryan Marcos<br>Duque Vizuete Juan Gabriel                                                            | Sueldos<br>1212.00<br>1212.00<br>1212.00                       | Provisión<br>Décimo<br>Tercero<br>101.00<br>101.00<br>101.00                     | Provisión<br>Décimo<br>Cuarto<br>38.33<br>38.33<br>38.33                   | Fondo<br>de<br>Reserva<br>100.96<br>100.96<br>100.96           | Décimo<br>Tercero             | Décimo<br>Cuarto      | Total<br>Ingresos<br>1,312.96<br>1,312.96<br>1,312.96                         | Retencion<br>Judicial | Préstamo<br>Quirografario | Impuesto<br>a la renta | Fondo<br>de<br>Reserva<br>Acumula<br>100.96<br>100.96                     | Aporte<br>personal<br>IES5<br>114.53<br>114.53<br>114.53             | Total<br>Descuentos<br>215.49<br>215.49<br>215.49                     | A pagar<br>1,097.47<br>1,097.47<br>1,097.47                         | Aporte<br>Patronal |
| Nro.<br>1<br>2<br>3<br>4      | Actividad.<br>AUP-A6<br>AUP-A6<br>AUP-A6<br>AUP-A6                     | Identificacion<br>1715992986<br>1713034013<br>1719594572<br>1715513485               | Empleado<br>AGUALDINGO REINOSO ANGEL JAI/ER<br>BONILLA JIMENEZ BRYAN MARCOS<br>DUQUE VIZUETE JUAN GABRIEL<br>GAROFALD SOSA PAELD HEINAN                             | Sueldos<br>1212.00<br>1212.00<br>1212.00<br>1212.00            | Provisión<br>Décimo<br>Tercero<br>101.00<br>101.00<br>101.00<br>146.67           | Provisión<br>Décimo<br>Cuarto<br>38.33<br>38.33<br>38.33<br>38.33          | Fondo<br>de<br>Reserva<br>100.96<br>100.96<br>100.96<br>146.61 | Décimo<br>Tercero             | Décimo<br>Cuarto      | Total<br>Ingresos<br>1.312.96<br>1.312.96<br>1.312.96<br>1.312.96<br>1.906.61 | Retencion<br>Judicial | Préstamo<br>Quirografario | Impuesto<br>a la renta | Fondo<br>de<br>Reserva<br>Acumula<br>100.96<br>100.96<br>100.96<br>146.61 | Aporte<br>personal<br>114.53<br>114.53<br>114.53<br>106.32           | Total<br>Descuentos<br>215.49<br>215.49<br>215.49<br>312.93           | A pagar<br>1,097.47<br>1,097.47<br>1,097.47<br>1,593.68             | Aporte<br>Patronal |
| Nro.<br>1<br>2<br>3<br>4<br>5 | Actividad.<br>AUP-A6<br>AUP-A6<br>AUP-A6<br>AUP-A6<br>AUP-A6<br>AUP-A6 | Identificacion<br>1715992986<br>1713034013<br>1719594572<br>1715513485<br>1709551269 | Empleado<br>AGUALONGO RENCOS ANGEL JAVIER<br>BONILLA JIMENEZ BRIAN MARCOS<br>DUQU E VIZUETE JUAN GABREL<br>GARGNEJ OSG AR BALO HERNAN<br>HINOJOSA LUNA EDGAR WILSON | Sueldos<br>1212.00<br>1212.00<br>1212.00<br>1212.00<br>1212.00 | Provisión<br>Décimo<br>Tercero<br>101.00<br>101.00<br>101.00<br>146.67<br>101.00 | Provisión<br>Décimo<br>Cuarto<br>38.33<br>38.33<br>38.33<br>38.33<br>38.33 | Fondo<br>de<br>Reserva<br>100.96<br>100.96<br>100.96<br>146.61 | Décimo<br>Tercero             | Décimo<br>Cuarto      | Total<br>Ingresos<br>1,312.96<br>1,312.96<br>1,312.96<br>1,906.61<br>1,312.96 | Retencion<br>Judicial | Préstamo<br>Quirografario | Impuesto<br>a la renta | Fondo<br>de<br>Reserva<br>Acumula<br>100.96<br>100.96<br>146.61<br>100.96 | Aporte<br>personal<br>114.53<br>114.53<br>114.53<br>166.32<br>114.53 | Total<br>Descuentos<br>215.49<br>215.49<br>215.49<br>312.93<br>215.49 | A pagar<br>1,097,47<br>1,097,47<br>1,097,47<br>1,593,68<br>1,097,47 | Aporte<br>Patronal |

 Cuando ya hayamos revisado la información, damos clic nuevamente en CUADRO RESUMEN ROL, en el apartado GENERAR PROCESO: ENLACE PRESUPUESTARIO CONTABLE, seleccionamos la opción 3. Generar Solicitud, Seleccionamos a la

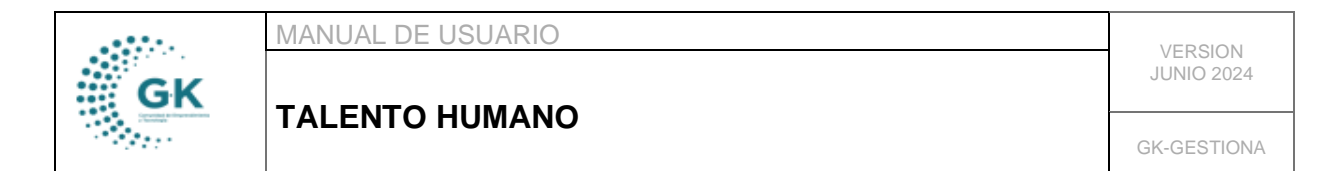

persona responsable de realizar las certificaciones y finalmente damos clic en Solicitud de certificación.

| RESUMEN GENERAL ROL DE PAGO POR RE | GIMEN |       |        |   | RESUMEN APORTE PATR   | IONAL                             |                         |          |
|------------------------------------|-------|-------|--------|---|-----------------------|-----------------------------------|-------------------------|----------|
|                                    |       |       |        |   |                       |                                   |                         |          |
| Ingreso                            |       | Monto |        |   | Generar Aporte Patror | nal                               |                         |          |
| Sueldos                            |       | 91,   | 972.00 |   | Programa              | Concepto                          | Monto                   | Acciones |
| Provisión Décimo Tercero           |       | 6     | 103.30 |   | P01                   | Aporte Patronal                   |                         |          |
| Fondo de Reserva                   |       | 4     | 674.91 |   | P02                   | Aporte Patronal                   |                         |          |
| Provisión Décimo Cuarto            |       | 2     | 184.81 |   |                       |                                   |                         |          |
| Décimo Tercero                     |       | 1,    | 561.00 |   | PUS                   | Aporte Patronal                   |                         |          |
| Décimo Cuarto                      |       |       | 459.96 |   |                       |                                   |                         |          |
|                                    |       | 106,  | 55.98  |   | GENERAR PROCESO - FR  | NI ACE PRESI IDUESTARIO CONTARI E |                         |          |
| Descuento                          |       | Monto |        |   |                       |                                   |                         |          |
| Aporte personal IESS               |       | 8     | 691.41 |   | Evento                | 3. Generar Solicitud              |                         |          |
| Fondo de Reserva Acumula           |       | 4     | 674.91 | • | Asignar a             | YUGSI CASA CECILIA DEL CARMEN ( T | ÉCNICO DE PRESUPUESTO ) |          |
|                                    |       |       |        |   | Tramite               | 0                                 | 1                       |          |

## FASE 5. ENVIAR NOTIFICACIONES DE ROLES A LOS USUARIOS

 Para el envío de roles por correo electrónico, nos dirigimos a la LISTA DE RESUMEN DE ROL POR PERIODO, damos clic en el icono blanco de la parte inferior. Este icono enviara las notificaciones por correo electrónico y se lo debe realizar por cada 10 trabajadores.

| PROGRAMA | IDENTIFICACION | NOMBRE                                 | CARGO                                               | FECHA INGRESO | INGRESO  | DESCUENTO | PAGAR    | Acciones |
|----------|----------------|----------------------------------------|-----------------------------------------------------|---------------|----------|-----------|----------|----------|
| P01      | 1705779724     | ALTAMIRANO MOYA MYRIAM REBECA          | RECEPCIONISTA                                       | 2022-03-22    | 649.98   | 106.68    | 543.30   | Q @ E    |
| P01      | 1719361667     | ALTAMIRANO VISCARRA VICTORIA ELIZABETH | TÉCNICO WEBMASTER                                   | 2022-09-19    | 1,312.96 | 215.49    | 1,097.47 | Q @ E    |
| P01      | 1714009295     | BENITEZ BUITRON NANCY DEL ROCIO        | AUXILIAR ADMINISTRATIVA                             | 2021-11-12    | 649.98   | 106.68    | 543.30   | Q @ E    |
| P01      | 1712567971     | CAICEDO ESTRELLA JULIO JAVIER          | TÉCNICO EMPLEO Y CAPACITACIÓN                       | 2007-07-26    | 1,176.46 | 193.09    | 983.37   | Q @ E    |
| 01       | 1105156697     | CUEVA CALDERON ANDREA PRISCILA         | RESPONSABLE DE CAPACITACIÓN Y FORMACIÓN             | 2022-10-01    | 2,090.77 | 343.16    | 1,747.61 | Q @ 8    |
| 01       | 0602158560     | FARES TARCO ANGEL LEONIDAS             | CHOFER                                              | 2008-06-02    | 673.81   | 110.59    | 563.22   | Q @ 8    |
| 01       | 1723518526     | GUACHAMIN CUSPA JUAN FERNANDO          | CHOFER                                              | 2021-07-01    | 673.81   | 110.59    | 563.22   | Q @ 8    |
| 01       | 1716365828     | LIZANO OTUNA DARIO JAVIER              | AUXILIAR DE SERVICIOS                               | 2007-04-16    | 649.98   | 316.68    | 333.30   | Q @ E    |
| 01       | 1723414197     | MORENO PEREZ SOFIA ELIZABETH           | RESPONSABLE DE ORIENTACIÓN LABORAL Y MEDIOS DE VIDA | 2022-02-10    | 2,090.77 | 358.55    | 1,732.22 | Q @ 8    |
| 01       | 1723138077     | MUÑOZ CULQUI FRANCIS ALISON            | TÉCNICO DE CAPACITACIÓN Y MEDIOS DE VIDA            | 2022-02-07    | 926.22   | 152.02    | 774.20   | Q @ 6    |

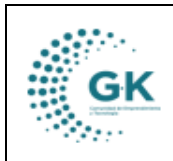

MANUAL DE USUARIO

# TALENTO HUMANO

VERSION JUNIO 2024

GK-GESTIONA

| 201 173 | 726066317 |                                   |                                                              |            |          |        |          |   |   |
|---------|-----------|-----------------------------------|--------------------------------------------------------------|------------|----------|--------|----------|---|---|
|         |           | OROZCO GUACHAMIN BRYAN SANTIAGO   | TÉCNICO EMPLEO Y CAPACITACIÓN                                | 2023-02-01 | 976.05   | 85.14  | 890.91   | Q | ٩ |
| 201 17  | 714335062 | REVELO ROBALINO FABIAN DAVID      | TÉCNICO REDACTOR                                             | 2022-02-17 | 1,245.80 | 108.68 | 1,137.12 | Q | ۲ |
| 201 173 | 726345844 | RODRIGUEZ OCAMPO GEOVANNA DENISSE | TÉCNICO DE ORIENTACIÓN LABORAL                               | 2022-02-16 | 885.06   | 77.21  | 807.85   | Q | ٩ |
| 201 11  | 103285548 | RODRIGUEZ ROSARIO MARCELO VINICIO | CHOFER                                                       | 2015-06-15 | 673.81   | 239.49 | 434.32   | Q | ٩ |
| 201 11  | 104234495 | SOLIS ALVAREZ MARIA PALMIRA       | COORDINADORA DE CAPACITACIÓN Y MEDIOS VIDA                   | 2024-01-02 | 2,922.25 | 894.41 | 2,027.84 | Q | ٥ |
| 201 17  | 707890727 | TIPAN LOYA GLADYS GUADALUPE       | AUXILIAR DE SERVICIOS                                        | 2007-09-17 | 649.98   | 334.57 | 315.41   | Q | 0 |
| 201 17  | 717123432 | YANEZ GUALOTUÑA ADRIANA ELIZABETH | TÉCNICO DE FORMACIÓN Y ORIENTACIÓN LABORAL                   | 2021-10-26 | 1,012.89 | 166.25 | 846.64   | Q | ٩ |
| 202 172 | 723649719 | ALVAREZ LANDIVAR CRISTIAN IVAN    | TÉCNICO DE COMUNICACIÓN 1                                    | 2020-02-03 | 1,012.89 | 115.50 | 897.39   | Q | ۲ |
| 202 17  | 714752183 | AMAGUAYO PUGLLA MAYRA IRENE       | TÉCNICO DE SOSTENIBILIDAD                                    | 2014-09-09 | 1,451.62 | 706.86 | 744.76   | Q | ٥ |
| 202 17  | 713758561 | ARGUELLO CASTRO VALERIA CAROLINA  | COORDINADORA DE FOMENTO DE LA INNOVACIÓN Y LA COMPETITIVIDAD | 2024-01-02 | 2,472.00 | 270.90 | 2,201.10 | Q | ۲ |